## Preparing your Mac for Quartz Composer Development

To save time, please complete these steps on your own before the workshop

- 1 If you don't already have one, sign up for a free Apple Developer account
  - Go to https://developer.apple.com/programs/register/
  - Complete registration
- 2 Install Xcode
  - Go to https://developer.apple.com/xcode/
  - Download and install Xcode

## 3 Download "Graphics Tools for Xcode"

- Go to https://developer.apple.com/downloads/
- Type "Graphics Tools" into the search field
- Install the Graphics Tools package after it is finished downloading

## 4 Download some useful Kineme patches

- Go to http://www.kineme.net/downloads/
- Locate "DataTools" and click the "Plugin" download link
- Locate "FileTools" and click the "Plugin" download link
- Locate "KinemeCore" and click the "Plugin" download link
- Double-click to unzip the three plugins in your Downloads folder
- Go to your desktop and open the Finder's "Go" menu
- While the menu is open, hold down the option key and select the "Library" menu item which appears
- If there is an existing folder named "Graphics" open it otherwise create a new folder named "Graphics" and open it
- If there is an existing folder named "Quartz Composer Patches" open it otherwise create a new folder named "Quartz Composer Patches" and open it
- Drag the unzipped DataTools, FileTools and KinemeCore plugins inside this new folder